## **Running FortiClient iOS**

After downloading the FortiClient installer and running the application for the first time, you must acknowledge some popups before continuing to add a VPN configuration. Acknowledge the notifications shown below.

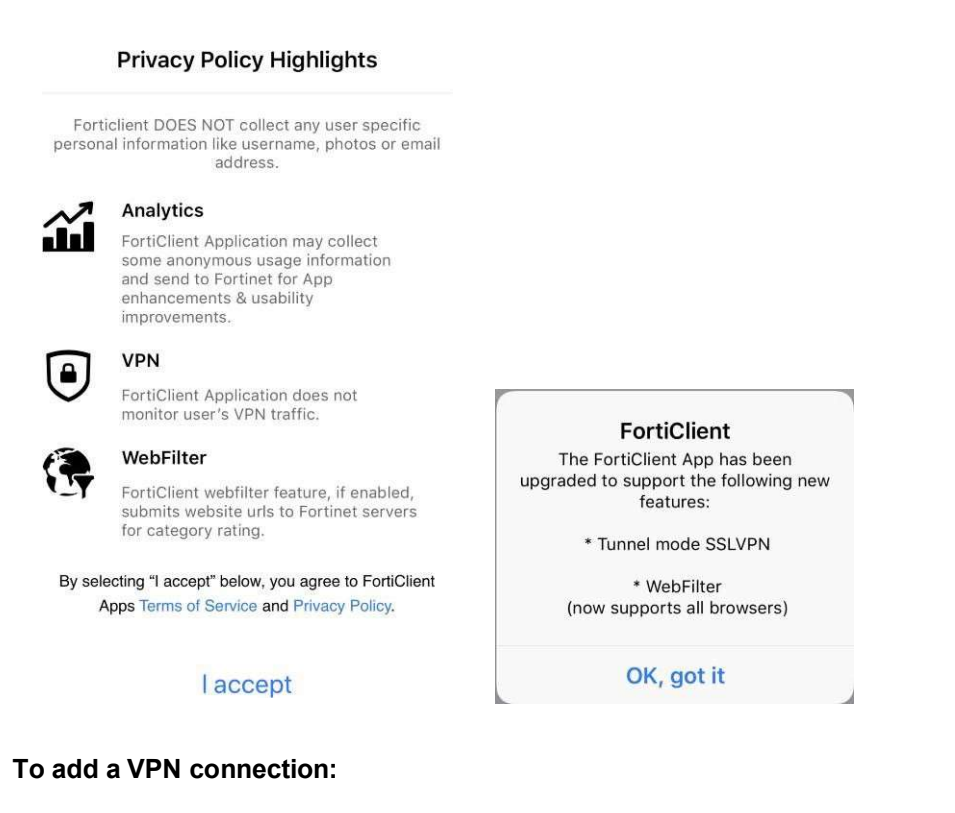

1. In the Add VPN Configurations popup, tap Allow.

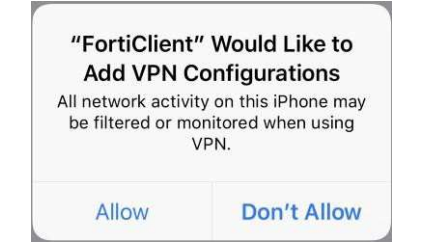

- 2. Tap the VPN icon at the bottom of the screen to switch to the VPN page.
- **3.** Tap *Connections > Edit > Add Configuration*, then configure the following. Enter your passcode to confirm adding the VPN.

| Pad 🗢                            | 1:36 PM      | * 67% 🔳           |
|----------------------------------|--------------|-------------------|
| Cancel                           | Add/Edit VPN | Save              |
| Name                             |              | Davey             |
| Host                             |              | vpnkent.davey.com |
| Port                             |              | 443               |
| User                             |              |                   |
| SERVER CERTIFICATE               |              |                   |
| Hide invalid certificate warning |              | $\bigcirc$        |
| CLIENT CERTIFICATE               |              |                   |
| Use Certificate                  |              | $\bigcirc$        |
| Add VPN Configurations           |              |                   |
|                                  |              |                   |
| 4 5 6<br>GHI JKL MNO             |              |                   |
| 7<br>Pars 8 9<br>WXYZ            |              |                   |
| 0                                |              |                   |
| Tap <i>Done</i> twice.           |              |                   |

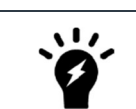

The *Name*, *Host* and *Port* fields are required. The *User*, *Hide invalid certificate warning*, and *User Certificate* fields are optional.

## To enable a VPN connection:

**1.** Tap a *VPN connection*. A checkmark appears beside the VPN connection to indicate it is selected.

| 9:06           |     | .ul 🗢 🖿 |
|----------------|-----|---------|
| < VPN          | VPN | Edit    |
| USER VPN GATEW | AY  |         |
| Davey          |     | ~       |

- **2.** Tap the < button.
- **3.** Swipe right to enable the VPN connection.

| 9:07        | al 🗢 🗖     |
|-------------|------------|
| VPI         | N          |
| Connections | Davey>     |
| VPN         |            |
| Status      | Connecting |

4. If the username and password are not configured, enter the username and passcode in the popup.

| Username and password |    |  |
|-----------------------|----|--|
| username              |    |  |
| password              |    |  |
| Cancel                | OK |  |

5. Tap OK. When connected, the tunnel interface IP, duration, and the bytes sent and received information display.

| 1:39          | (VPN)          |
|---------------|----------------|
| VPN           | 1              |
|               |                |
| Connections   | Davey >        |
|               |                |
| VPN           |                |
|               |                |
| Status        | Connected      |
| IP            | 192.168.77.150 |
| Duration      | 00:00:04       |
| Sent          | 413            |
| Received      | 128            |
| Save Password | $\bigcirc$     |